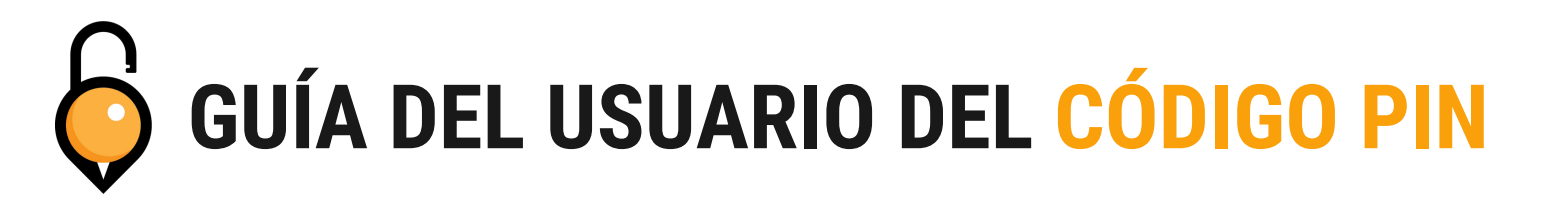

Su cerradura conectada al concentrador admite tres tipos de códigos PIN.

- Un código PIN permanente seguirá funcionando hasta que se elimine o cambie.
- Se debe usar un código PIN de un solo uso dentro de las 6 horas y solo funcionará una vez.
- Un código PIN personalizado funcionará hasta que llegue a la fecha de finalización establecida.
- Puede tener varios códigos PIN permanentes y únicos, pero solo un código PIN personalizado por cerradura.

#### Configuración de códigos PIN permanentes y únicos

| PASO 1                                                                                                    | PASO 2                                                                                                    | PASO 3                                                                                                    |
|----------------------------------------------------------------------------------------------------|----------------------------------------------------------------------------------------------------|----------------------------------------------------------------------------------------------------|
| <text></text>                                                                                                    | Toca "Generar código PIN"Image: Colspan="2">Image: Colspan="2">Image: Colspan="2">Image: Colspan="2"Image: Colspan="2" <t< td=""><td>Seleccione Permanente o Única.<br/>Un código PIN permanente<br/>seguirá funcionando hasta que<br/>se elimine o cambie. Se debe<br/>utilizar un código PIN único en<br/>un plazo de 6 horas y solo<br/>funcionará una vez.</td></t<> | Seleccione Permanente o Única.<br>Un código PIN permanente<br>seguirá funcionando hasta que<br>se elimine o cambie. Se debe<br>utilizar un código PIN único en<br>un plazo de 6 horas y solo<br>funcionará una vez.                                                                                                    |
| Establece un nombre para tur         Image: Constraint of the state of the state of the sta | código PIN y toca "Guardar".                                                                                                    | TERMINADO!         Su código PIN se generará para usar         Su código PIN se generará para usar         Su códigos PIN permanentes deben         Su códigos PIN permanentes deben         Su códigos PIN perman |

## Configuración de códigos PIN personalizados

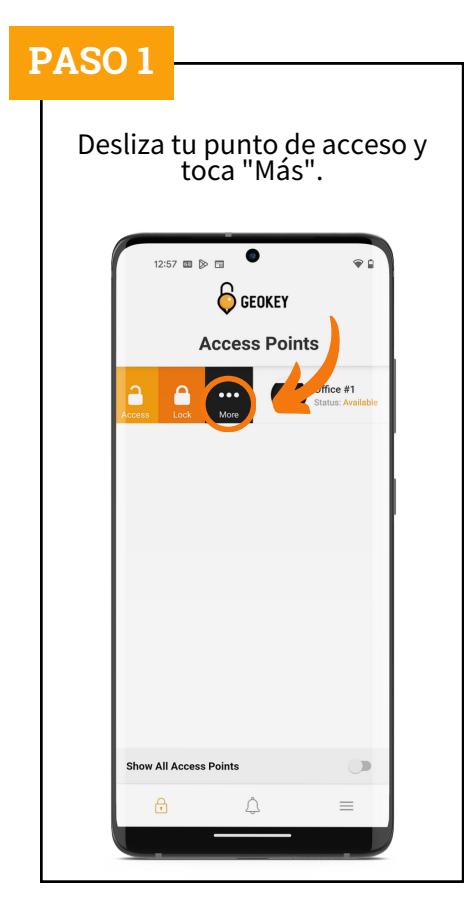

| PASO 2                                                                                                    | PASO |
|----------------------------------------------------------------------------------------------------|------|
| Toca "Generar código PIN"                                                                                                    | Sele |
| Access Points     Office #   Office # |      |

| Geok         | ΈY    |
|--------------|-------|
| Generate Pir | ncode |
| Permanent    | +     |
| One-time     | +     |
| Custom       |       |
|              |       |

### PASO 4

Configure su código PIN y nombre antes de tocar "Fecha de finalización".

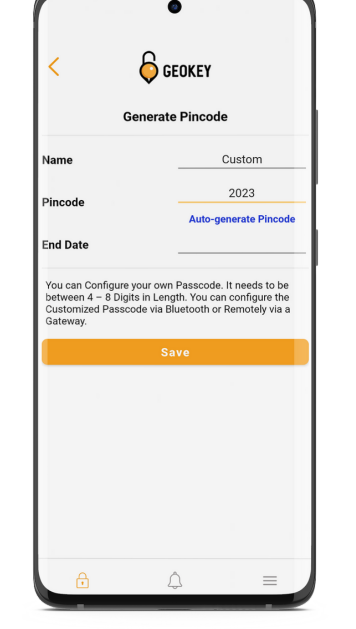

#### PASO 5

Configure su código PIN como "Fecha de finalización" seleccionando un año, mes, día y hora.

| nd Date |     |           |        |                   |      |     |   |    |  |
|---------|-----|-----------|--------|-------------------|------|-----|---|----|--|
|         |     |           |        |                   |      |     |   | l  |  |
|         |     |           |        |                   |      |     |   | ł. |  |
|         |     |           |        |                   |      |     |   | L  |  |
|         |     |           |        |                   |      |     |   | L  |  |
|         |     | A         | -:1.20 | 22                |      |     |   | L  |  |
| Sun I   | Mon | Ap<br>Tue | Wed    | <b>∠</b> 3<br>Thu | Fri  | Sat |   | L  |  |
| 26      | 27  | 28        | 29     | 30                | 31   | 1   |   | L  |  |
| 2       | 3   | 4         | 5      | 6                 | 7    | 8   |   | L  |  |
| 9       | 10  | 11        | 12     | 13                | 14   | 15  |   | L  |  |
| 16      | 17  | 18        | 19     | 20                | 21   | 22  |   | L  |  |
| 23      | 24  | 25        | 26     | 27                | 28   | 29  |   | L  |  |
| 30      | 1   | 2         | 3      | 4                 | 5    | 6   |   | L  |  |
|         |     |           |        |                   |      |     |   | L  |  |
|         |     |           |        |                   |      |     |   | L  |  |
|         |     |           |        |                   |      |     |   |    |  |
|         |     |           |        | CAN               | ICEL |     | ж |    |  |

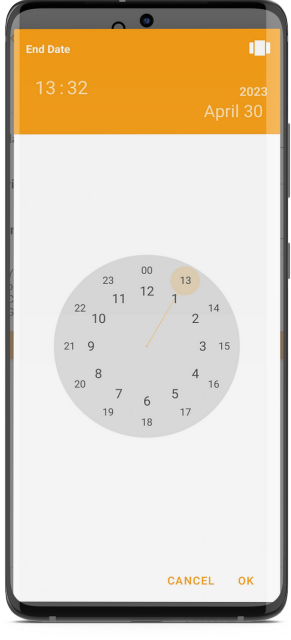

| PASO 6                                                                   |                                                                               | - | <b>TERMINADO!</b>           |                      |
|--------------------------------------------------------------------------|-------------------------------------------------------------------------------|---|-----------------------------|----------------------|
| Después c<br>fecha de fina<br>y código PIN                               | le configurar su<br>alización, nombre<br>. Toca "Guardar".                    |   | Tu código PI<br>para u      | N está listo<br>sar! |
| Ge                                                                       | GEOKEY                                                                        |   | Generate F                  | IKEY<br>Pincode      |
| Name<br>Pincode<br>End Date                                              | Custom<br>2023<br>Auto-generate Pincode<br>30-04-2023 13:32                   |   | Succe<br>Your pinco<br>2021 | iss<br>de is:<br>3   |
| toucan duning ye<br>between 4 8 bigits<br>Customized Passcot<br>Gateway. | ul own reascoder if heeds to be<br>le via Bluetooth or Remotely via a<br>Save |   | Clos                        | e                    |
|                                                                          | <i>¢</i> ≡                                                                    |   |                             | =                    |

# Comprobación de códigos PIN

| PASO 1                                      | PASO 2                                                                                                    | PASO 3                                                                                                    |
|---------------------------------------------|----------------------------------------------------------------------------------------------------|----------------------------------------------------------------------------------------------------|
| Desliza tu punto de acceso y<br>toca "Más". | Toca "Códigos PIN"         Image: Content State         Image: Content State         Image: Content State         Image: Content State         Image: Content State         Image: Content State         Image: Content State         Image: Content State         Image: Content State | Toque el código PIN que desea<br>ver. Verá el código PIN, cuándo<br>se creó, quién lo hizo y cuándo<br>caduca. |
| Show All Access Points                      | Show All Access Points                                                                                                    |                                                                                                    |

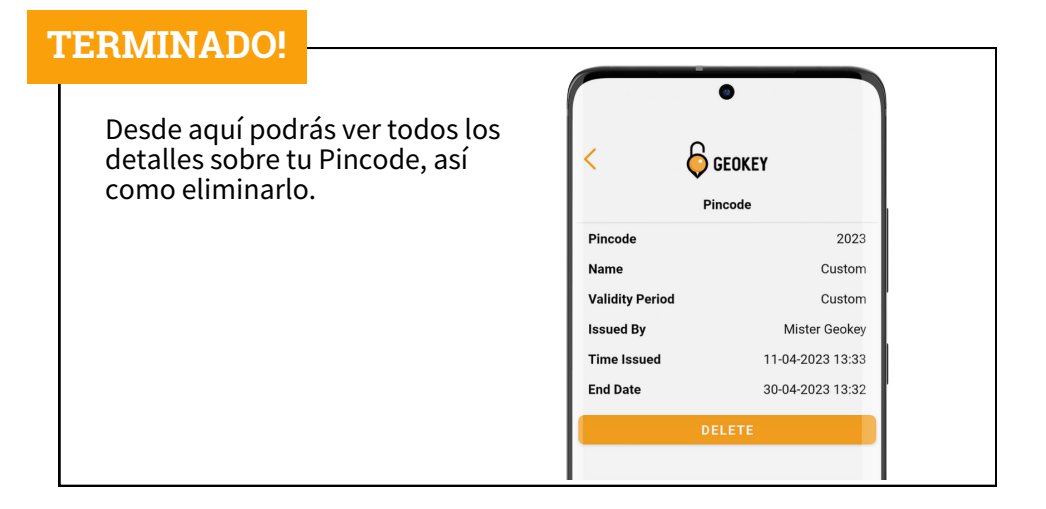

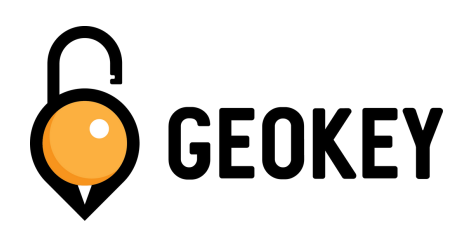

Si tiene algún problema al configurar sus códigos PIN, ¡no dude en comunicarse con nuestro equipo de soporte!

support@geokeyaccess.com

1 (888) 348-9905

www.geokeyaccess.com